## **Platinum** Dental Milling

## .stl File Renaming Instructions

- 1. Select the file to upload by clicking it with the left mouse button.
  - 2. Then, right click the file to open the pop up menu.

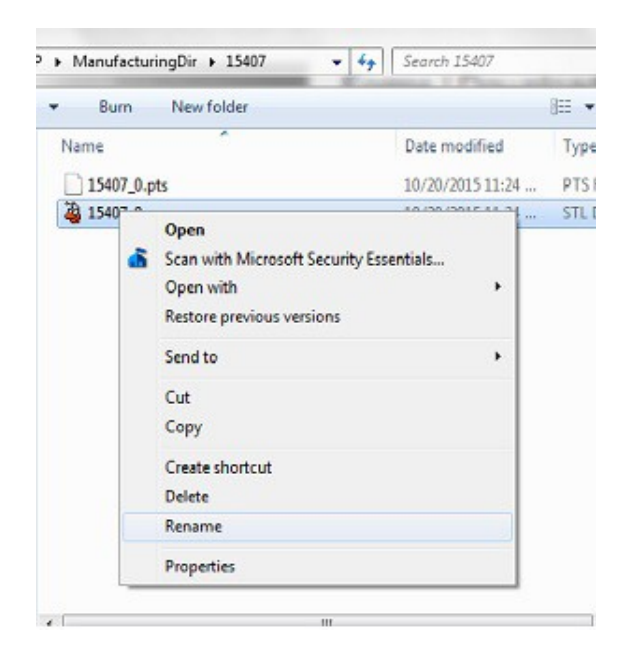

- 3. In the pop up menu, select "rename".
- 4. Rename the file to include: labname\_caseID\_product type\_shade i.e.: ABClab\_13281\_luminesseAT\_A2

| Ipen 👻 Burn New folder |         |             | 🚈 • 🛄 🔞   |
|------------------------|---------|-------------|-----------|
| * Name                 | Date    | modified    | Туре      |
| 15407_0.pts            | 10/20   | /2015 11:24 | PTS File  |
| ABCLab_15407_JuminHT_A | 2 10/20 | /2015 11:24 | STL Datei |
|                        |         |             |           |
| E                      |         |             |           |
| E                      |         |             |           |
| E<br>Y                 |         |             |           |
| #<br>24<br>9<br>7      |         |             |           |

This file renaming step gives Platinum Dental Milling the information we need to mill your restoration. If we have any questons, we will contact you for clarification.